# Инструкция по эксплуатации

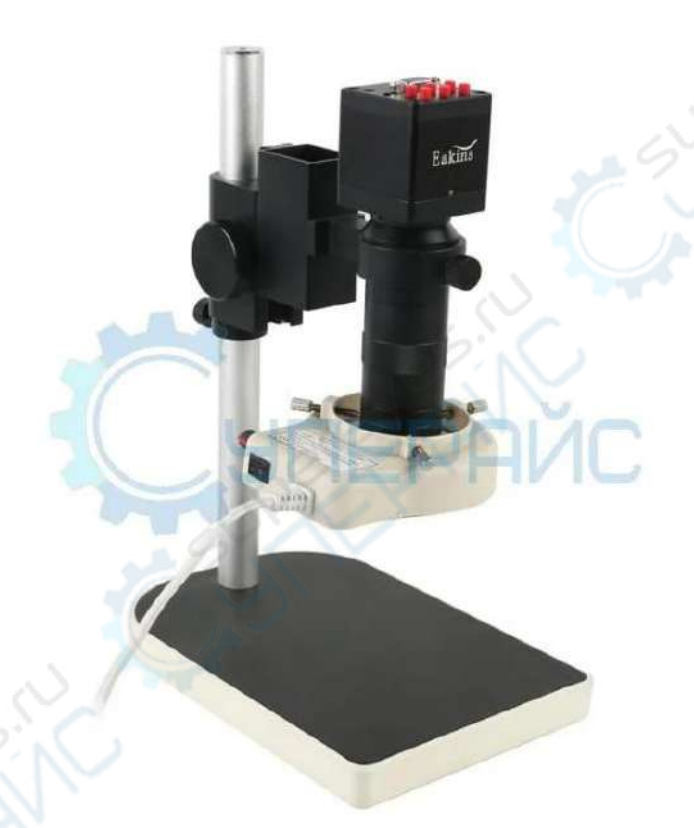

Электронный микроскоп Eakins HDMI VGA 1080p

# Технические характеристики

| Материалоптики            |                                                       |
|---------------------------|-------------------------------------------------------|
| материалоптики            | оптическое стекло                                     |
| Камера                    | цифровая, 1/2,8" CMOS SONY iMX307 1920x1080, 1024x768 |
| Кадров в секунду          | 60 кадров в секунду                                   |
| Увеличение                | 8x ~ 100x                                             |
| Рабочее расстояние        | 50 - 155 мм                                           |
| Объектив                  | C-mount                                               |
| Формат изображения        | JPEG                                                  |
| Баланс белого             | автоматический, ручной                                |
| Экспозиция                | автоматическая, ручная                                |
| Негатив                   | есть                                                  |
| Цветовая температура      | цвета: красный, синий, зелёный, регулируемый          |
|                           | кольцевой осветитель с регулятором 🥏 🔗 💦 👘            |
| Подсветка                 | 56 светодиодов                                        |
|                           | (внутренний диаметр 27 мм, внешний диаметр 45 мм)     |
| Выход                     | HDMI, VGA                                             |
| Языки                     | английский, китайский, японский, испанский, русский   |
| Общие характеристики      | 22.                                                   |
| Питание                   | 12 B                                                  |
| Габариты предметного стол | ика 225 мм х 155 мм 🥜 🔄 👘                             |
| Высота                    | 290 мм                                                |
| Вес брутто                | ~ 2,3 кг                                              |
|                           | С-mount-объектив – 1 шт                               |
|                           | камера – 1 шт                                         |
| Voussoumanus              | кронштейн – 1 шт                                      |
| комплектация              | светодиодный кольцевой свет – 1 шт                    |
|                           | адаптер питания – 1 шт                                |
|                           |                                                       |

## Функции устройства

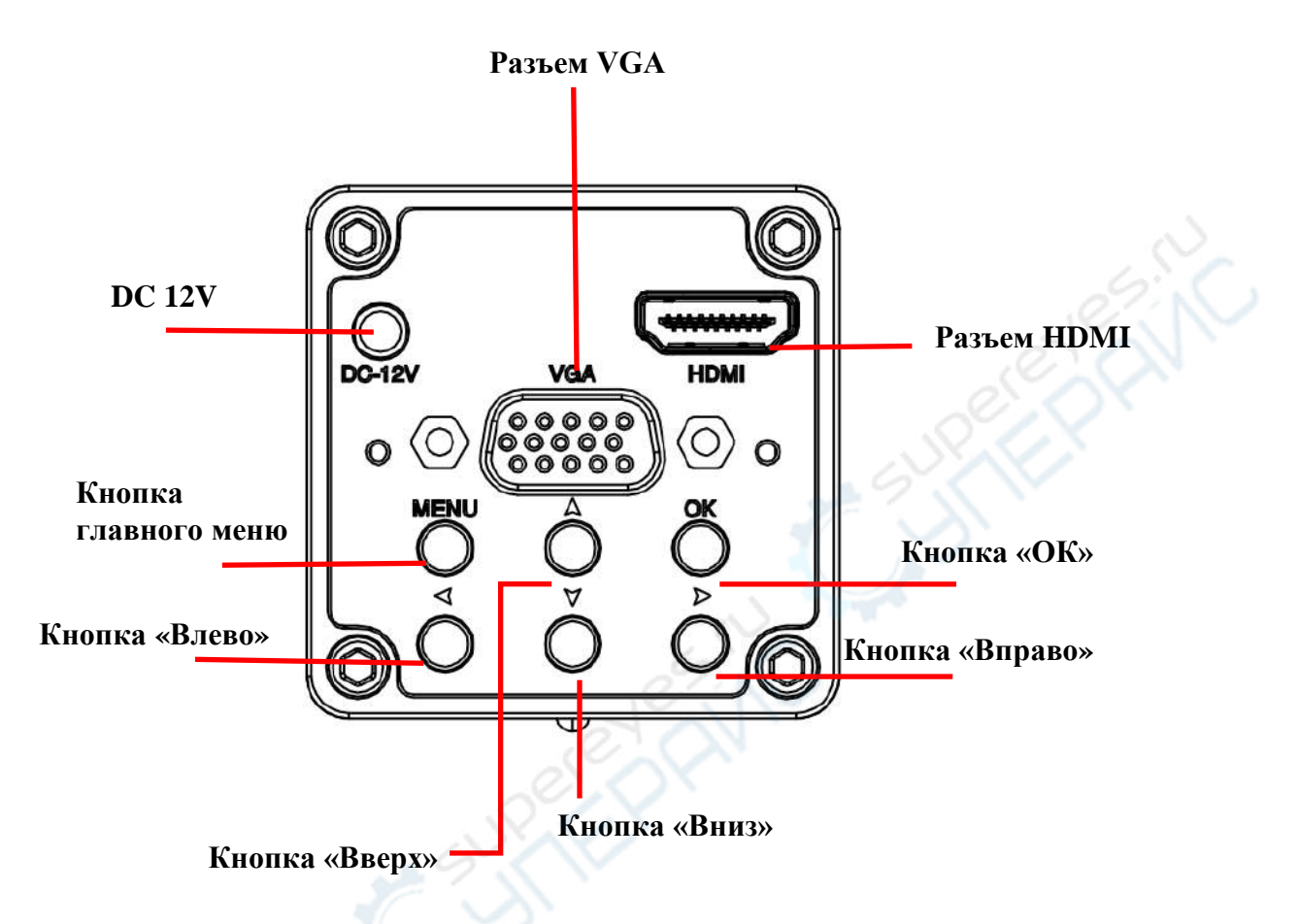

1. Подключите монитор с помощью разъемов VGA, HDMI.

2. Подключите камеру к источнику DC 12V, устройство включится автоматически. Дождитесь, когда загорится синий LED-индикатор, и на мониторе появится изображение.

3. Нажмите кнопку «Menu», чтобы открыть главное меню настроек.

4. Выберите параметр для настройки с помощью кнопок «Вверх» и «Вниз».

5. Чтобы подтвердить выбор параметра, нажмите «ОК».

6. Настройте значение выбранного параметра с помощью кнопок «Влево» и «Вправо».

7. Чтобы вернуться в главное меню по окончании настройки, снова нажмите кнопку «Menu».

## Главное функциональное меню

| Базовые настройки    |
|----------------------|
| Экспозиция           |
| Баланс белого        |
| Яркость              |
| Контрастность        |
| Насыщенность         |
| Цветовая температура |

#### Функция сетки

| Горизонтальные линии | Off |
|----------------------|-----|
| Вертикальные линии   | Off |
| Штрихи деления осей  | Off |

Выберите параметр для настройки с помощью кнопок «Вверх» и «Вниз».

**Горизонтальные линии**: настройте количество горизонтальных линий с помощью кнопок «Влево» и «Вправо» (от 1 до 15 линий).

**Вертикальные линии**: настройте количество вертикальных линий с помощью кнопок «Влево» и «Вправо» (от 1 до 15 линий).

Штрихи деления осей: включите или отключите штрихи деления осей с помощью кнопок «Влево» и «Вправо».

| Тип линии     | Горизонтальная/вертикальная |
|---------------|-----------------------------|
| Номер линии   | 0                           |
| Цвет линии    |                             |
| Толщина линии | 1                           |

**Тип линии**: выберите тип линии, вертикальная (vertical) или горизонтальная (horizontal) с помощью кнопок «Влево» и «Вправо».

Номер линии: выберите порядковый номер линии с помощью кнопок «Влево» и «Вправо».

Цвет: установите желаемый цвет линии с помощью кнопок «Влево» и «Вправо», на выбор предоставлено семь цветов.

Толщина: установите желаемую толщину линии с помощью кнопок «Влево» и «Вправо», на выбор предоставлено 5 толщин.

## Настройка языка

| Английский           |
|----------------------|
| Упрощенный китайский |
| Японский             |
| Русский              |
| Испанский            |

- 1. Нажмите кнопку «Menu» для входа в главное меню.
- 2. Перемещайтесь по меню с помощью «Вверх» и «Вниз» до опции «Языки».
- 3. Нажмите кнопку «ОК».
- 4. Выберите нужный язык с помощью кнопок «Вверх» и «Вниз».
- 5. Нажмите кнопку «ОК».
- 6. Чтобы вернуться в главное меню, снова нажмите кнопку «Menu».

## Настройки частоты

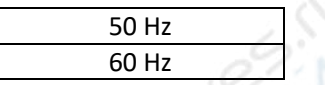

- 1. Нажмите кнопку «Menu» для входа в главное меню.
- 2. Перемещайтесь по меню с помощью «Вверх» и «Вниз» до опции «Частота».
- 3. Нажмите кнопку «ОК».
- 4. Выберите нужную частоту с помощью «Вверх» и «Вниз» (50 Гц или 60 Гц).
- 5. Нажмите кнопку «ОК».
- 6. Чтобы вернуться в главное меню, снова нажмите кнопку «Menu».

#### Разрешение

| 1920*1080 |  |
|-----------|--|
| 1024*768  |  |

1. Нажмите кнопку «Menu» для входа в главное меню.

2. Перемещайтесь по меню с помощью «Вверх» и «Вниз» до опции «Разрешение».

3. Нажмите кнопку «ОК».

4. Выберите нужное разрешение с помощью кнопок «Вверх» и «Вниз» (1920\*1080 или 1024\*768).

5. Нажмите кнопку «ОК».

6. Чтобы вернуться в главное меню, снова нажмите кнопку «Menu».

## Информация о версии

#### YW5609 2019-11-11 V1.0

1. Нажмите кнопку «Menu» для входа в главное меню.

2. Перемещайтесь по меню с помощью кнопок «Вверх» и «Вниз» до опции «Информация о версии».

3. Нажмите кнопку «ОК», на дисплее появится информация о текущей версии.

4. Чтобы вернуться в главное меню, снова нажмите кнопку «Menu».

# Вернуть заводские настройки

### Сброс к заводским настройкам

1. Нажмите кнопку «Menu» для входа в главное меню.

2. Перемещайтесь по меню с помощью кнопок «Вверх» и «Вниз» до опции «Вернуть заводские настройки».

3. Нажмите кнопку «ОК», настройки сбросятся до заводских.